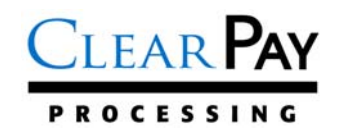

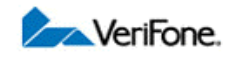

## NURIT 3020 DOWNLOAD INSTRUCTIONS

| STEP | DISPLAY             | ACTION | KEY(S)                                                                       |
|------|---------------------|--------|------------------------------------------------------------------------------|
| 1    | CREDITSALE          | Press: | <4>, <menu esc="">, <void>, and <enter> SIMULTANEOUSLY</enter></void></menu> |
|      | ACCOUNT             |        |                                                                              |
| 2    | <3020 NOS>          | Press: | The < <b>FORCED</b> > key to arrow down once                                 |
|      | 1. Back to PROG     |        |                                                                              |
| 3    | <3020 NOS>          | Press: | <enter></enter>                                                              |
|      | 2. Download         |        |                                                                              |
| 4    | Swipe Merchant card | Key:   | Key in the SITE ID NUMBER and press <enter></enter>                          |
| 5    | DOWNLOAD MENU:      | Press: | The <b><forced></forced></b> key to arrow down once                          |
|      | 1. Auto load        |        |                                                                              |
| 6    | DOWNLOAD MENU:      | Press: | <enter></enter>                                                              |
|      | 2. Comm Prm         |        |                                                                              |
| 7    | CONNECT (Modem):    | Press: | <enter></enter>                                                              |
|      | 1. Phone            |        |                                                                              |
| 8    | Enter Phone Number  | Key:   | Key in the DOWNLOAD PHONE NUMBER and press <b><enter></enter></b>            |
|      | •                   |        | •                                                                            |

| 9 | CONNECT (MODEM):            | At this point, the terminal should have the exact display as shown in step     |
|---|-----------------------------|--------------------------------------------------------------------------------|
|   | 1. Phone> <i>18</i> ####### | 9. The "CONNECT (MODEM)" display indicates that the terminal will              |
|   |                             | utilize a modem line to download. If the terminal's display matches and the    |
|   |                             | merchant does not require a PABX access code, press <menu esc=""></menu>       |
|   |                             | and proceed to step <b>10.</b> If the terminal's display does not match or the |
|   |                             | merchant requires an access code, follow the steps in the blue table           |
|   |                             | below                                                                          |

| CONNECT (COM 1):   | Press: | The <b><forced></forced></b> key to arrow down once             |
|--------------------|--------|-----------------------------------------------------------------|
| 1. Phone>18####### |        |                                                                 |
| CONNECT (COM 1):   | Press: | <enter></enter>                                                 |
| 2. Exchange Prefix |        |                                                                 |
| Exchange Prefix:   | Key:   | PABX Access Code (if needed), then press <b><enter></enter></b> |
| CONNECT (COM 1):   | Press: | The <b><forced></forced></b> key to arrow down once             |
| 2. Exchange Prefix |        |                                                                 |
| CONNECT (COM 1):   | Press: | <b>ENTER&gt;</b> until the terminal displays "3. Via>Modem"     |
| 3. Via>Com 1       |        |                                                                 |
| CONNECT (Modem):   | Press: | The <b><forced></forced></b> key to arrow down once             |
| 3. Via>Modem       |        |                                                                 |
| CONNECT (Modem):   | Press: | <b>ENTER&gt;</b> until the terminal displays "Baud>2400"        |
| 4. Baud>####       |        |                                                                 |
| CONNECT (Modem):   | Press: | <menu esc=""></menu>                                            |
| 4. Baud>2400       |        |                                                                 |

| -  |                                |        | -                                                                     |
|----|--------------------------------|--------|-----------------------------------------------------------------------|
| 10 | DOWNLOAD MENU:                 | Press: | <return> to arrow up once</return>                                    |
|    | 2. Comm Prm                    |        |                                                                       |
| 11 | DOWNLOAD MENU:                 | Press: | <enter></enter>                                                       |
|    | 1. Auto load                   |        |                                                                       |
| 12 | PROG RUN, QUIT?                | Press: | <enter></enter>                                                       |
|    | <enter-y, esc-n=""></enter-y,> |        |                                                                       |
| 13 | Clearing PRM Memory            |        | No action while downloading. The progression of the download is shown |
|    |                                |        | in percentage. After the Application (Program) Load is complete, the  |
|    | Dialing                        |        | terminal automatically downloads the parameters                       |
|    | DOWNLOAD PHONE NUMBER          |        |                                                                       |
|    |                                |        |                                                                       |
|    | I OADING PROGRAM.              |        |                                                                       |
|    |                                |        |                                                                       |
|    | FLEASE WAIT                    |        |                                                                       |
|    |                                |        |                                                                       |
|    |                                |        |                                                                       |
|    | Memory                         |        |                                                                       |
|    | LOADING PRG                    |        |                                                                       |
|    | 001%                           |        |                                                                       |
|    | 00170                          |        |                                                                       |
| 1  |                                | 1      |                                                                       |